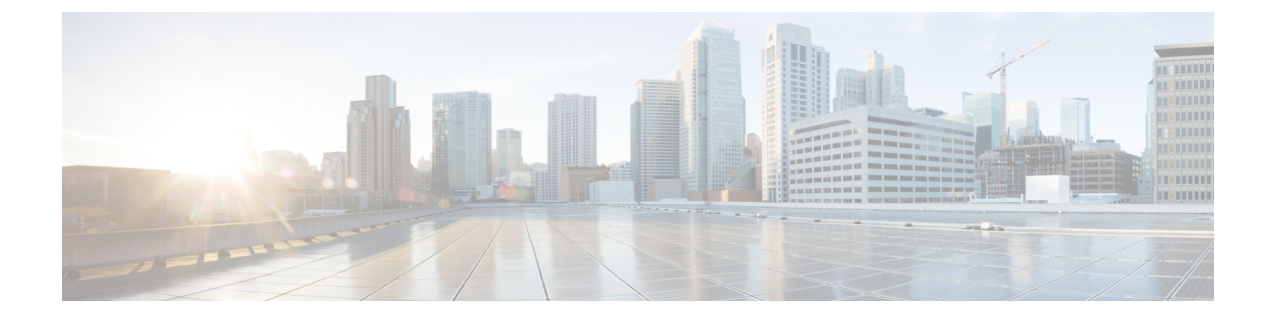

## **Configure Software-Based Endpoints**

- Software-Based Endpoint Configuration, on page 1
- Configure CTI Ports, on page 1
- Configure an H.323 Client, on page 9
- Configure Cisco IP Communicator, on page 10

## **Software-Based Endpoint Configuration**

Complete the tasks in this chapter to configure software-based endpoints such as CTI ports, H.323 clients, and Cisco IP Communicator.

## **Configure CTI Ports**

#### Procedure

| Step 1 | From Cisco Unified CM Administration, choose <b>Device</b> > <b>Phone</b> .<br>The <b>Find and List Phones</b> window appears.                                       |
|--------|----------------------------------------------------------------------------------------------------|
| Step 2 | Click Add New.                                                                                                    |
| Step 3 | From the <b>Phone Type</b> drop down list, select CTI Port and click <b>Next</b> .<br>The <b>Phone Configuration</b> window appears.                                 |
| Step 4 | Configure the fields in the <b>Phone Configuration</b> window. See the Related Topics section for more information about the fields and their configuration options. |
| Step 5 | Click Save.                                                                                                    |
|        |                                                                                                    |

### **CTI Port Settings**

#### Table 1: CTI Port Settings

| Field                       | Description                                                                                                    |
|-----------------------------|----------------------------------------------------------------------------------------------------|
| Device Name                 | Specifies the name for the CTI Port that is automatically populated based on the Owner User ID.                                                                                                    |
|                             | The format of the device name is<br><i>CTIRD</i> < <i>OwnerUserID</i> > by default.                                                                                                    |
|                             | This field is editable. The device name can comprise<br>up to 15 characters. Valid characters include letters,<br>numbers, dashes, dots (periods), spaces, and<br>underscores.                                   |
| Description                 | Enter a text description of the CTI Port.                                                                                                    |
|                             | This field can contain up to 128 characters. You can<br>use all characters except quotes ("), close angle<br>bracket (>), open angle bracket (<), backslash (\),<br>ampersand (&), and percent sign (%).         |
| Device Pool                 | Choose the device pool to which you want the CTI<br>Port assigned. The device pool defines sets of common<br>characteristics for devices, such as region, date/time<br>group, and softkey template.              |
|                             | To see the Device Pool configuration settings, click<br>the View Details link.                                                                                                    |
| Common Device Configuration | Choose the Common Device Configuration to which you want the CTI Port assigned.                                                                                                    |
|                             | To see the Common Device Configuration settings, click the View Details link.                                                                                                    |
| Common Phone Profile        | From the drop-down list box, choose a common phone profile from the list of available common phone profiles.                                                                                                    |
|                             | To see the Common Phone Profile settings, click the View Details link.                                                                                                    |
| Calling Search Space        | From the drop-down list, choose the calling search space or leave the calling search space as the default of <none>.</none>                                                                                      |
| AAR Calling Search Space    | From the drop-down list, choose the appropriate calling search space for the device to use when it performs automated alternate routing (AAR) or leave the calling search space as the default of <none>.</none> |

| Field                         | Description                                                                                                    |
|-------------------------------|----------------------------------------------------------------------------------------------------|
| Media Resource Group List     | Choose the appropriate Media Resource Group List.<br>A Media Resource Group List comprises a prioritized<br>grouping of media resource groups.                                                                                                    |
|                               | If you choose <b><none></none></b> , Cisco Unified CM uses the Media Resource Group List that is defined in the device pool.                                                                                                    |
| User Hold MOH Audio Source    | From the drop-down list, choose the audio source to<br>use for music on hold (MOH) when a user initiates a<br>hold action.                                                                                                    |
| Network Hold MOH Audio Source | From the drop-down list, choose the audio source to use for MOH when the network initiates a hold action.                                                                                                    |
| Location                      | From the drop-down list, choose the location that is<br>associated with the phones and gateways in the device<br>pool.                                                                                                    |
| AAR Group                     | Choose the automated alternate routing (AAR) group<br>for this device. The AAR group provides the prefix<br>digits that are used to route calls that are otherwise<br>blocked due to insufficient bandwidth. If no AAR<br>group is specified, Cisco Unified CM uses the AAR<br>group that is associated with Device Pool or Line. |
| User Locale                   | From the drop-down list box, choose the user locale<br>that is associated with the CTI Port. The user locale<br>identifies a set of detailed information to support<br>users, including language and font.                                                                                                    |
|                               | If no user locale is specified, Cisco Unified CM uses<br>the user locale that is associated with the device pool.                                                                                                    |
| Network Locale                | From the drop-down list box, choose the network<br>locale that is associated with the CTI Port. The<br>network locale contains a definition of the tones and<br>cadences that the phone in a specific geographic area<br>uses.                                                                                                    |
|                               | If no network locale is specified, Cisco Unified CM uses the user locale that is associated with the device pool.                                                                                                    |
| Privacy                       | For Privacy, choose <b>On</b> in the Privacy drop-down list box.                                                                                                    |
| Owner                         | Select <b>User</b> or <b>Anonymous</b> (Public/Shared Space, for the owner type.                                                                                                    |

| Field                   | Description                                                                                                    |
|-------------------------|----------------------------------------------------------------------------------------------------|
| Owner User ID           | From the drop-down list box, choose the user ID of<br>the assigned CTI Port user. The user ID gets recorded<br>in the call detail record (CDR) for all calls made from<br>this device. Assigning a user ID to the device also<br>moves the device from "Unassigned Devices" to<br>"Users" in the License Usage Report. |
| Join Across Lines       | From the drop-down list box, enable or disable the Join Across Lines feature for this device or choose <b>Default</b> to use the service parameter setting.                                                                                                    |
| Use Trusted Relay Point | Choose one of the following values:                                                                                                    |
|                         | Trusted Relay Point (TRP) with this device. This setting overrides the Use Trusted Relay Point setting in the common device configuration with which this device associates.                                                                                                    |
|                         | • On—Choose this value to enable the use of a TRP with this device. This setting overrides the Use Trusted Relay Point setting in the common device configuration with which this device associates.                                                                                                    |
|                         | • Default—If you choose this value, the device<br>uses the Use Trusted Relay Point setting from<br>the common device configuration with which<br>this device associates.                                                                                                    |
| Always Use Prime Line   | From the drop-down list box, choose one of the following options:                                                                                                    |
|                         | • Off—When the phone is idle and receives a call<br>on any line, the phone user answers the call from<br>the line on which the call is received.                                                                                                    |
|                         | • On—When the phone is idle (off hook) and<br>receives a call on any line, the primary line gets<br>chosen for the call. Calls on other lines continue<br>to ring, and the phone user must select those<br>other lines to answer these calls.                                                                          |
|                         | • Default—Cisco Unified Communications<br>Manager uses the configuration from the Always<br>Use Prime Line service parameter, which<br>supports the Cisco CallManager service.                                                                                                    |

| Field                                                | Description                                                                                                    |
|------------------------------------------------------|----------------------------------------------------------------------------------------------------|
| Always Use Prime Line for Voice Message              | From the drop-down list box, choose one of the following options:                                                                                                    |
|                                                      | • Off—If the phone is idle, pressing the Messages<br>button on the phone automatically dials the<br>voice-messaging system from the line that has a<br>voice message. Cisco Unified Communications<br>Manager always selects the first line that has a<br>voice message. If no line has a voice message,<br>the primary line gets used when the phone user<br>presses the Messages button. |
|                                                      | • On—If the phone is idle, the primary line on the phone becomes the active line for retrieving voice messages when the phone user presses the Messages button on the phone                                                                                                    |
|                                                      | • Default—Cisco Unified Communications<br>Manager uses the configuration from the Always<br>Use Prime Line for Voice Message service<br>parameter, which supports the Cisco<br>CallManager service.                                                                                                    |
| Geolocation                                          | From the drop-down list box, choose a geolocation.                                                                                                    |
|                                                      | You can choose the Unspecified geolocation, which designates that this device does not associate with a geolocation.                                                                                                    |
|                                                      | You can also choose a geolocation that has been<br>configured with the <b>System</b> > <b>Geolocation</b><br><b>Configuration</b> menu option.                                                                                                    |
| Ignore Presentation Indicators (internal calls only) | Check this check box to configure call display<br>restrictions on a call-by-call basis. When this check<br>box is checked, Cisco Unified Communications<br>Manager ignores any presentation restriction that is<br>received for internal calls.                                                                                                    |
|                                                      | Use this configuration in combination with the calling<br>line ID presentation and connected line ID<br>presentation configuration at the translation pattern<br>level. Together, these settings allow you to configure<br>call display restrictions to selectively present or block<br>calling and/or connected line display information for<br>each call.                                |
| Logged into Hunt Group                               | When the CTI port gets added to a hunt list, the administrator can log the user in or out by checking (and unchecking) this check box.                                                                                                    |
|                                                      | Users use the softkey on the phone to log their phone in or out of the hunt list.                                                                                                    |

I

| Field         | Description                                                                                                    |
|---------------|----------------------------------------------------------------------------------------------------|
| Remote Device | Check this box to allocate a buffer for the device when<br>it registers and to bundle SCCP messages to the phone.                     |
|               | TipBecause this feature consumes<br>resources, be sure to check this check<br>box only when you are experiencing<br>signaling delays. |

#### **Number Presentation Transformation**

| Field                                            | Description                                                                                                    |
|--------------------------------------------------|----------------------------------------------------------------------------------------------------|
| Calling Party Transformation CSS                 | This setting allows you to localize the calling party<br>number on the device. Make sure that the Calling<br>Party Transformation CSS that you choose contains<br>the calling party transformation pattern that you want<br>to assign to this device.                                                   |
| Use Device Pool Calling Party Transformation CSS | To use the Calling Party Transformation CSS that is<br>configured in the device pool that is assigned to this<br>device, check this check box. If you do not check this<br>check box, the device uses the Calling Party<br>Transformation CSS that you configured in the Trunk<br>Configuration window. |

#### Table 3: Remote Number

| Field                                            | Description                                                                                                    |
|--------------------------------------------------|----------------------------------------------------------------------------------------------------|
| Calling Party Transformation CSS                 | From the drop-down list box, choose the calling search<br>space (CSS) that contains the calling party<br>transformation pattern that you want to apply on the<br>remote calling number for calls received on this<br>device. |
| Use Device Pool Calling Party Transformation CSS | Check this check box to apply the Calling Party<br>Transformation CSS configured at the device pool to<br>which this device belongs to transform the remote<br>calling and remote connected number.                          |

#### Table 4: Protocol Specific Information

| Field                          | Description                                                                                                    |
|--------------------------------|----------------------------------------------------------------------------------------------------|
| BLF Presence Group             | From the drop-down list box, choose a Busy Lamp<br>Field (BLF) presence group for the end user. The<br>selected group specifies the destinations that the end<br>user can monitor                                                                                                    |
|                                | The default value for BLF Presence Group specifies<br>Standard Presence group, configured with installation.<br>BLF Presence Groups that are configured in Cisco<br>Unified Administration also appear in the drop-down<br>list box.                                                                                                    |
| Device Security Profile        | Choose the security profile to apply to the device.                                                                                                    |
|                                | You must apply a security profile to all devices that<br>are configured in Cisco Unified Communications<br>Manager Administration.                                                                                                    |
| SUBSCRIBE Calling Search Space | Supported with the Presence feature, the SUBSCRIBE<br>calling search space determines how Cisco Unified<br>Communications Manager routes presence requests<br>that come from the end user. This setting allows you<br>to apply a calling search space separate from the<br>call-processing search space for presence<br>(SUBSCRIBE) requests for the end user. |
|                                | From the drop-down list, choose the SUBSCRIBE<br>calling search space to use for presence requests for<br>the end user. All calling search spaces that you<br>configure in Cisco Unified Communications Manager<br>Administration display in the SUBSCRIBE Calling<br>Search Space drop-down list.                                                             |
|                                | If you do not select a different calling search space<br>for the end user from the drop-down list, the<br>SUBSCRIBE calling search space defaults to None.                                                                                                    |
|                                | To configure a SUBSCRIBE calling search space<br>specifically for this purpose, you can configure a<br>calling search space as you do all calling search<br>spaces.                                                                                                    |
| Unattended Port                | Check this check box to indicate an unattended port<br>on this device.                                                                                                    |

| Field                     | Description                                                                                                    |
|---------------------------|----------------------------------------------------------------------------------------------------|
| MLPP Domain               | From the drop-down list, choose an Multilevel<br>Precedence and Preemption (MLPP) domain to<br>associate with this device. If you leave this field blank,<br>this device inherits its MLPP domain from the value<br>that is set for the device pool. If the device pool does<br>not have an MLPP Domain setting, this device inherits<br>its MLPP Domain from the value that is set for the<br>MLPP Domain Identifier enterprise parameter.<br>The default value for MLPP Domain specifies None. |
| Confidential Access Mode  | From the drop-down list box, select one of the<br>following options to set the Confidential Access Level<br>mode:<br>• Fixed—Confidential Access Level value has<br>higher precedence over call completion.                                                                                                    |
|                           | • Variable—Call completion has higher precedence over CAL level.                                                                                                    |
| Confidential Access Level | Select the appropriate Confidential Access Level value from the drop-down list box.                                                                                                    |

#### Table 5: MLPP and Confidential Access Level Information

#### Table 6: Do Not Disturb Information

| Field          | Description                                                                                                    |
|----------------|----------------------------------------------------------------------------------------------------|
| Do Not Disturb | Check this check box to enable Do Not Disturb on the remote device.                                                                                                    |
| DND Option     | When you enable DND, Call Reject option specifies<br>that no incoming call information gets presented to<br>the user. Depending on how you configure the DND<br>Incoming Call Alert parameter, the device may play<br>a beep or display a flash notification of the call. |

| Field                   | Description                                                                                                    |
|-------------------------|----------------------------------------------------------------------------------------------------|
| DND Incoming Call Alert | When you enable the DND Ringer Off or Call Reject<br>option, this parameter specifies how a call displays<br>on the device.                                                                                                    |
|                         | From the drop-down list, choose one of the following options:                                                                                                    |
|                         | • None—This option specifies that the DND<br>Incoming Call Alert setting from the Common<br>Phone Profile window gets used for this device                                                                                                    |
|                         | • Disable—This option disables both beep and<br>flash notification of a call, but, for the DND<br>Ringer Off option, incoming call information<br>still gets displayed. For the DND Call Reject<br>option, no call alerts display, and no information<br>gets sent to the device. |
|                         | • Beep Only—For an incoming call, this option causes the device to play a beep tone only.                                                                                                    |
|                         | • Flash Only—For an incoming call, this option causes the device to display a flash alert.                                                                                                    |

# **Configure an H.323 Client**

#### Procedure

| Step 1 | From Cisco Unified CM Administration, choose <b>Device</b> > <b>Phone</b> .<br>The <b>Find and List Phones</b> window appears.                                       |
|--------|----------------------------------------------------------------------------------------------------|
| Step 2 | Click Add New.                                                                                                    |
| Step 3 | From the <b>Phone Type</b> drop down list, select H.323 Client and click <b>Next</b> .<br>The <b>Phone Configuration</b> window appears.                             |
| Step 4 | Configure the fields in the <b>Phone Configuration</b> window. See the Related Topics section for more information about the fields and their configuration options. |
| Step 5 | Click Save.                                                                                                    |
|        |                                                                                                    |

### H.323 Client Settings

### **Configure Cisco IP Communicator**

Cisco IP Communicator is a software-based application that allows users to place and receive phone calls by using their personal computers. It provides the same functionality as a full-featured Cisco Unified IP Phone. Cisco IP Communicator depends upon the Cisco Unified Communications Manager call-processing system to provide telephony features and voice-over-IP capabilities. You administer Cisco IP Communicator as a phone device by using the Cisco Unified Communications Manager Administration Phone Configuration window.

#### Procedure

| Step 1                                                                                                    | From Cisco Unified CM Administration, choose <b>Device</b> > <b>Phone</b> .<br>The <b>Find and List Phones</b> window appears.                                                                                                    |
|----------------------------------------------------------------------------------------------------|----------------------------------------------------------------------------------------------------|
| Step 2                                                                                                    | Click Add New.                                                                                                    |
| Step 3                                                                                                    | From the Phone Type drop down list, select Cisco IP Communicator and click Next.                                                                                                    |
| Step 4                                                                                                    | From the <b>Select the device protocol</b> drop-down list, select either <b>SCCP</b> or <b>SIP</b> and click <b>Next</b> .<br>The <b>Phone Configuration</b> window appears.                                                                   |
| Step 5                                                                                                    | Configure the following mandatory fields in the Phone Configuration window.                                                                                                    |
|                                                                                                    | • Device Name—enter a name to identify the Cisco IP Communicator device.                                                                                                    |
| <ul> <li>Device Pool—choose the device pool to which you war sets of common characteristics for devices, such as regio</li> <li>Phone Button Template—choose the appropriate phone determines the configuration of buttons on a phone and is on) is used for each button.</li> <li>Owner User ID—from the drop-down list box, choose the Device Security Profile—choose the security profile to You can use default configuration for the remaining fields. See the fields and their configuration options.</li> </ul> | • <b>Device Pool</b> —choose the device pool to which you want this phone assigned. The device pool defines sets of common characteristics for devices, such as region, date/time group, and softkey template.                                 |
|                                                                                                    | • <b>Phone Button Template</b> —choose the appropriate phone button template. The phone button template determines the configuration of buttons on a phone and identifies which feature (line, speed dial, and so on) is used for each button. |
|                                                                                                    | • Owner User ID—from the drop-down list box, choose the user ID of the assigned phone user.                                                                                                    |
|                                                                                                    | • Device Security Profile—choose the security profile to apply to the device.                                                                                                    |
|                                                                                                    | You can use default configuration for the remaining fields. See the online help for more information about the fields and their configuration options.                                                                                         |
| Step 6                                                                                                    | Click Save.                                                                                                    |
| Step 7                                                                                                    | In the Association area, click Line [1] - Add a new DN.                                                                                                    |
| • •                                                                                                    |                                                                                                    |

- **Step 8** In the **Directory Number** field, enter the directory number that you want to associate with the phone.
- Step 9 Click Save.